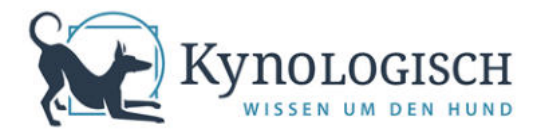

## Wie Du Dich im KynoLogisch Webinarraum anmeldest

Nachdem Du den Link in der E-Mail / im KynoLogisch Campus angeklickt hast, öffnet sich ein Internet-Fenster und Du kannst Dich anmelden:

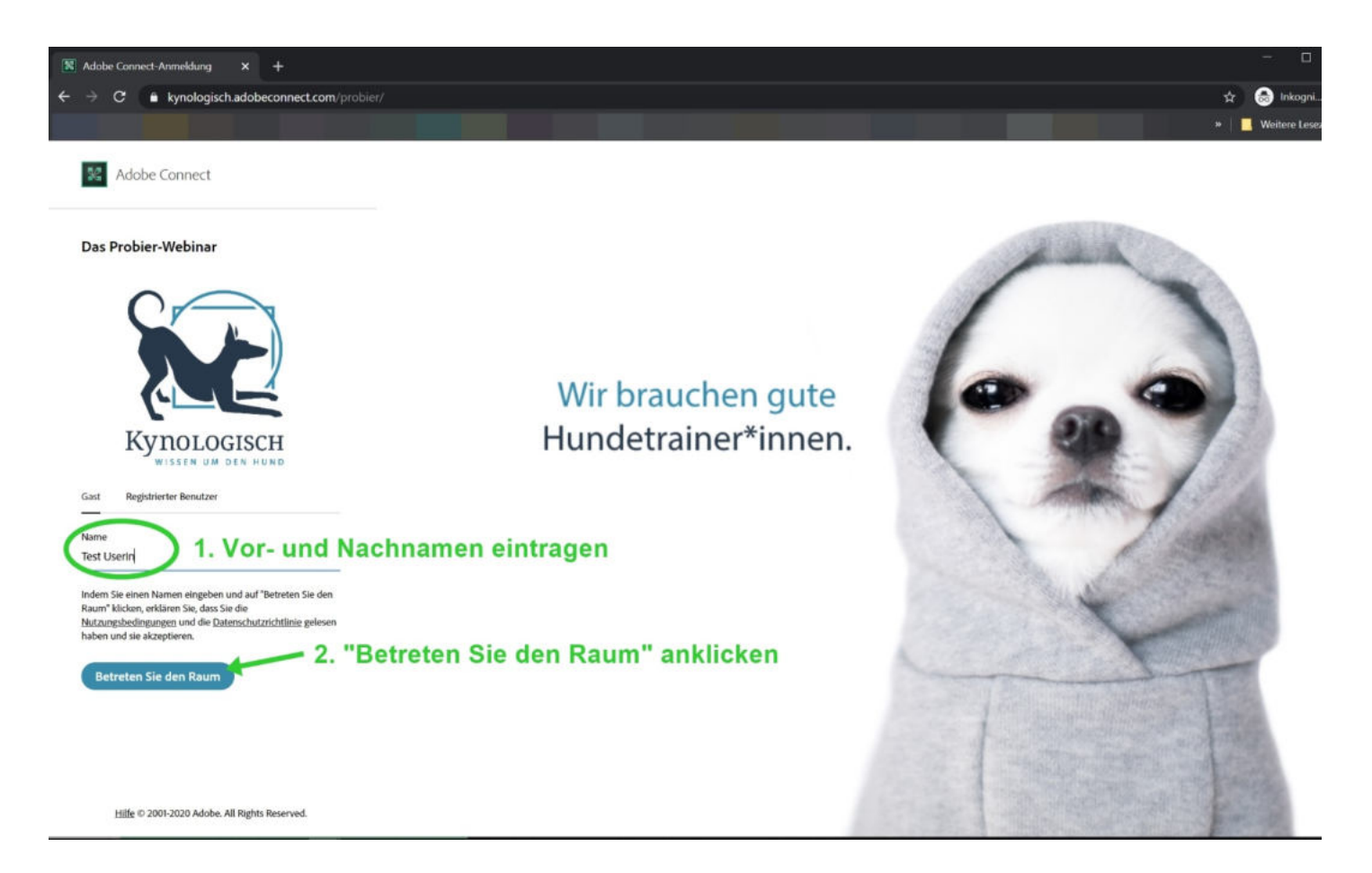

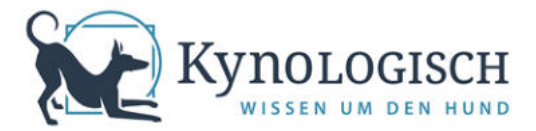

Adobe Connect fordert Dich jetzt auf, das Programm herunterzuladen – die sogenannte Desktop-Anwendung:

| 🔀 Das Probier-Webinar | x +                                                                                           | - U X                   |
|-----------------------|-----------------------------------------------------------------------------------------------|-------------------------|
| ← → C 🔒 kynologisch   | .adobeconnect.com/probler/?proto=true                                                         | 😂 🏠 🌧 Inkogni 🚦         |
|                       |                                                                                               | » 📔 Weitere Lesezeichen |
|                       | Adobe Connect                                                                                 |                         |
|                       |                                                                                               |                         |
|                       |                                                                                               |                         |
|                       |                                                                                               |                         |
|                       |                                                                                               |                         |
|                       | Das Probier-Webinar Nicht geöffnet?                                                           |                         |
|                       | Sie müssen die Adobe Connect-Desktopanwendung installieren und darüber am Meeting teilnehmen. |                         |
|                       | Adobe Connect-Anwendung herunterladen<br>Fragen? Siehe <u>Tipps zur Fehlerbehebung</u>        |                         |
|                       | 3. Adobe Connect-Anwendung herunter                                                           | aden                    |

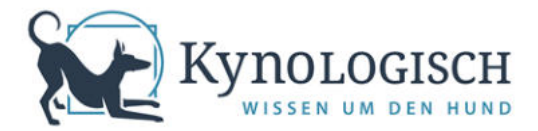

Sobald der Download beendet ist, musst Du das Adobe Connect-Programm einmalig auf Deinem Computer installieren. Danach funktioniert es direkt, wenn Du auf einen unserer Webinar-Links klickst:

| 🔀 Das Probier-Webinar 🗙 🕂                                                |                                                                                               |                                                                         |                                                                          | - u x                     |
|--------------------------------------------------------------------------|-----------------------------------------------------------------------------------------------|-------------------------------------------------------------------------|--------------------------------------------------------------------------|---------------------------|
| $\leftrightarrow$ $\Rightarrow$ C $\bullet$ kynologisch.adobeconnect.com |                                                                                               |                                                                         |                                                                          | 🛱 🚖 👼 Inkogni 🗄           |
|                                                                          |                                                                                               |                                                                         |                                                                          | » 🧧 🛄 Weitere Lesezeichen |
|                                                                          |                                                                                               |                                                                         |                                                                          |                           |
|                                                                          |                                                                                               |                                                                         |                                                                          |                           |
|                                                                          |                                                                                               |                                                                         |                                                                          |                           |
|                                                                          |                                                                                               |                                                                         |                                                                          |                           |
|                                                                          |                                                                                               |                                                                         |                                                                          |                           |
|                                                                          |                                                                                               |                                                                         |                                                                          |                           |
|                                                                          |                                                                                               | Adobe Connect                                                           |                                                                          |                           |
|                                                                          | Vielen Dan                                                                                    | k, dass Sie die Adobe Connect-Anwendung herunterge                      | eladen haben                                                             |                           |
|                                                                          | Der Download beginnt in Kürze. Wenn das nicht der Fall ist, dann laden Sie es erneut herunter |                                                                         |                                                                          |                           |
|                                                                          |                                                                                               |                                                                         |                                                                          |                           |
|                                                                          |                                                                                               | $\bigcirc$                                                              |                                                                          |                           |
|                                                                          |                                                                                               | ( ~ )                                                                   | EF B)                                                                    |                           |
|                                                                          | ~~~~~~~~~~~~~~~~~~~~~~~~~~~~~~~~~~~~~~~                                                       | $\bigcirc$                                                              | Q                                                                        |                           |
|                                                                          | Installationsprogramm öffnen<br>Suchen Sie die Installationsdatel und                         | Klicken Sie zum Ausführen auf "Ja"                                      | Adobe Connect starten                                                    |                           |
|                                                                          | doppelklicken Sie darauf, um die<br>Installation zu starten.                                  | Installationsprogramm über die<br>Anweisungen im Sicherheitsdialogfeld. | Nach Abschluss der Installation können<br>Sie hier Adobe Connect starten |                           |
|                                                                          | 1                                                                                             | -                                                                       | - *                                                                      |                           |
|                                                                          |                                                                                               |                                                                         |                                                                          |                           |
|                                                                          |                                                                                               |                                                                         |                                                                          |                           |
| 4. Connect                                                               |                                                                                               |                                                                         |                                                                          |                           |
| $\frown$                                                                 |                                                                                               |                                                                         |                                                                          |                           |
| ConnectSetup.exe ^                                                       |                                                                                               |                                                                         |                                                                          | Alle anzeigen 🛛 🗙         |
|                                                                          |                                                                                               |                                                                         |                                                                          |                           |

Die gestrichelten Pfeile zeigen, wie die Installation des Programms abläuft.

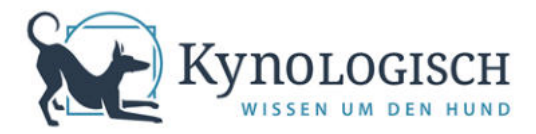

## Die Adobe Connect-Desktop-Anwendung

Wenn Du von uns einen Link zu einem Webinarraum erhältst, kannst Du ihn auch direkt in die Desktop-Anwendung eingeben, sobald Du das Programm installiert hast. Du findest das Programm in Deinem Startmenü unter "A" bei "Adobe Connect".

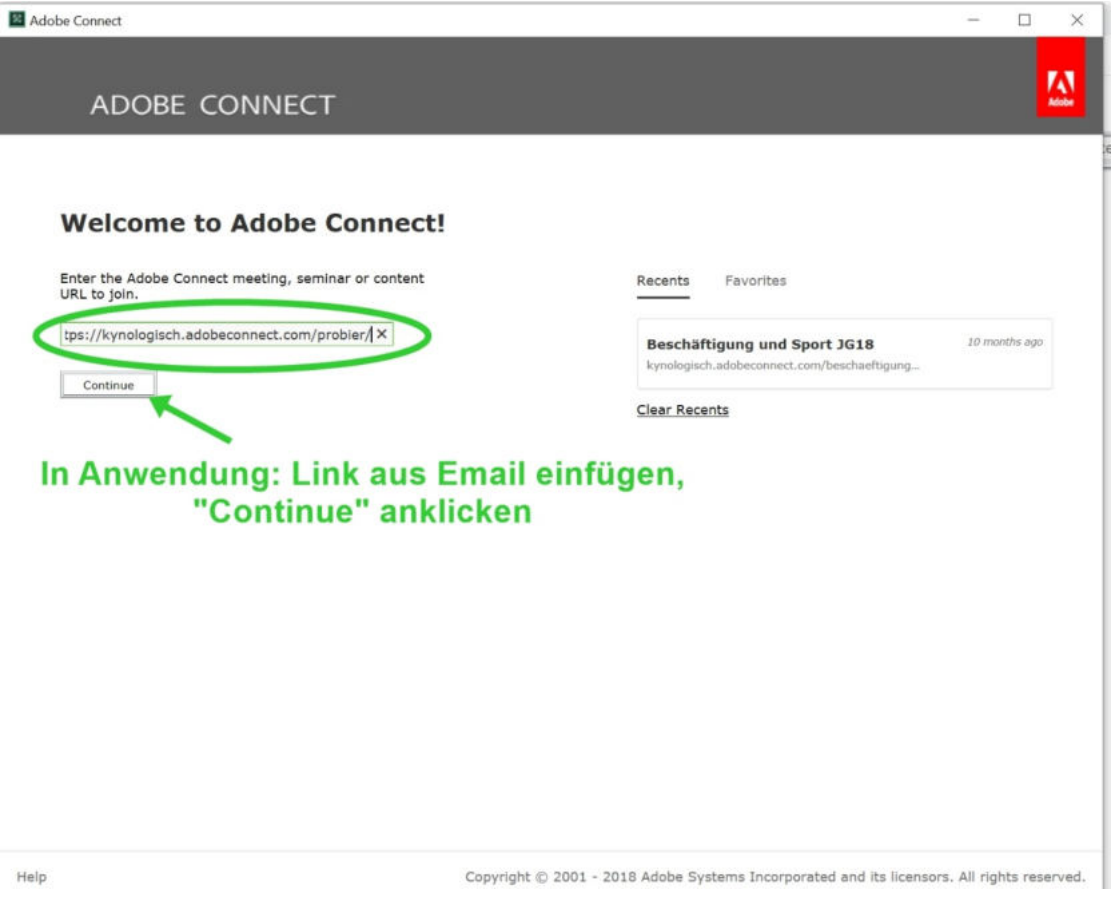

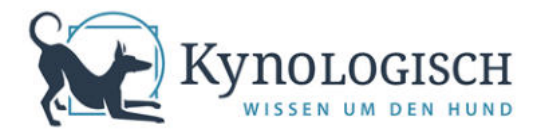

Die Desktop-Anwendung zeigt Dir jetzt die Anmeldemaske – hier gibst Du Deinen Vor- und Zunamen ein und betrittst danach den Raum. Gegebenenfalls hängst Du zuerst noch in der Warteschleife, bis KynoLogisch den Raum mit dem Start des Webinars freigibt (üblicherweise beginnt diese Phase 10 Minuten vor dem eigentlichen Webinarbeginn).

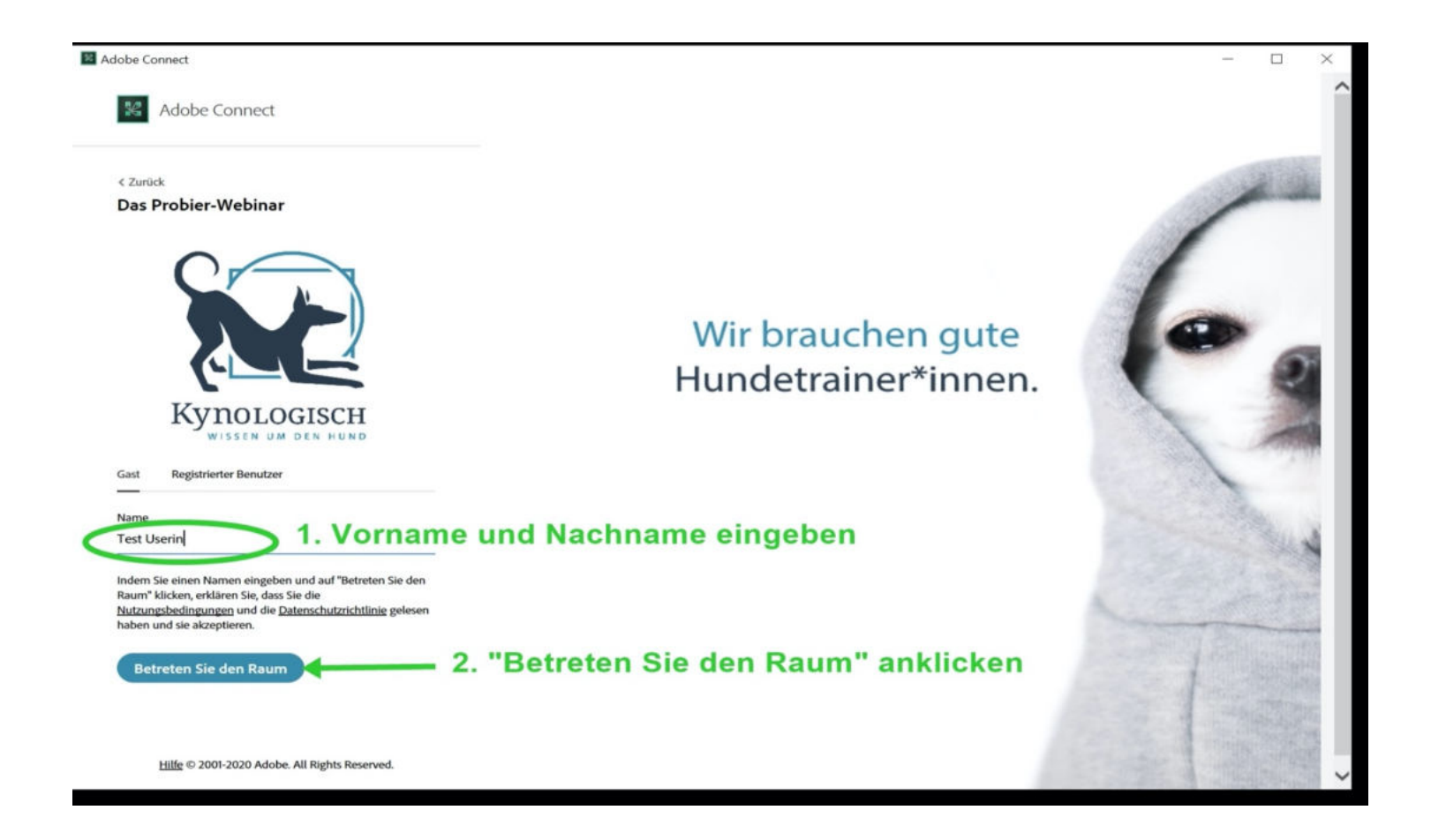